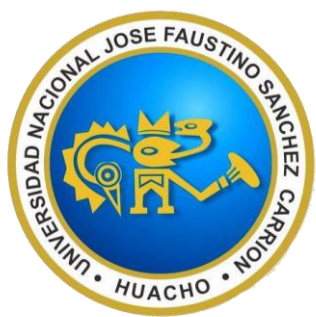

### UNIVERSIDAD NACIONAL JOSÉ FAUSTINO SÁNCHEZ CARRIÓN

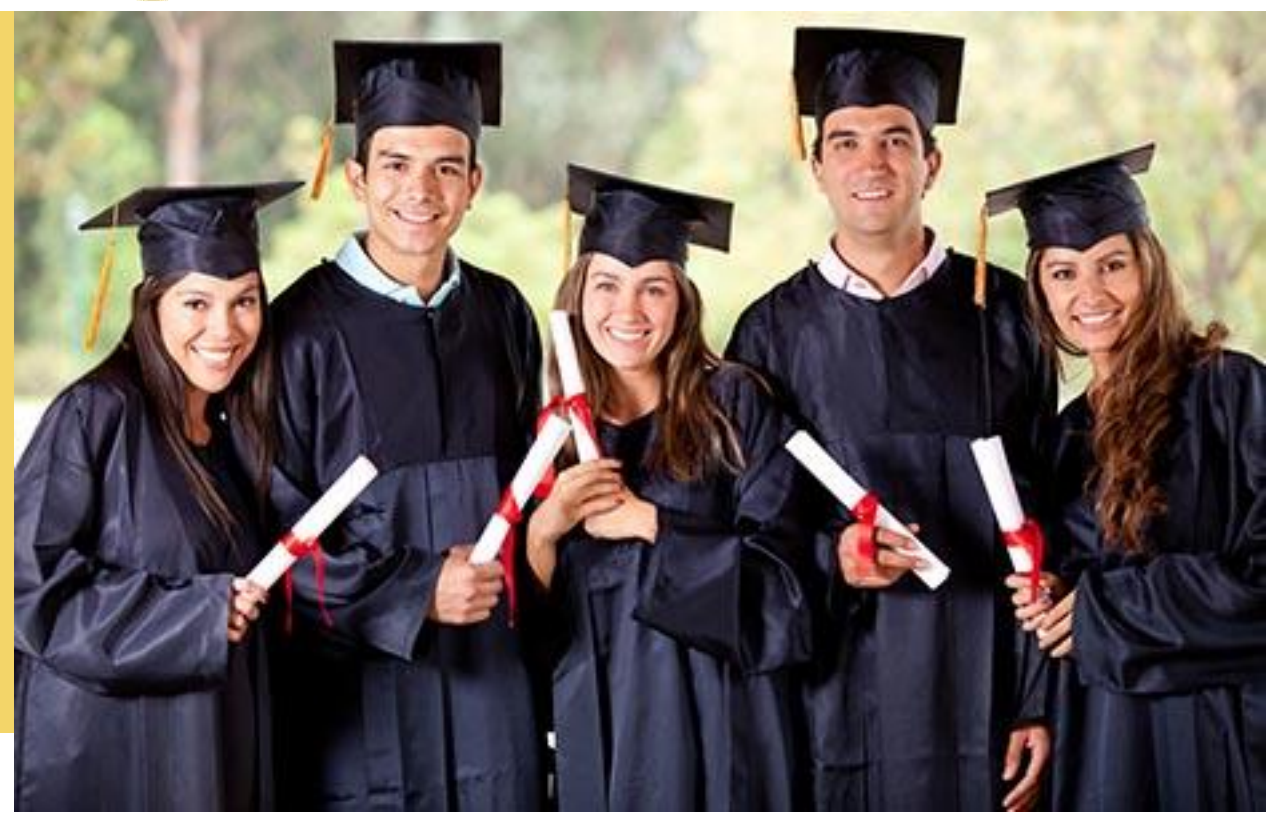

# GUÍA DE USUARIO

### UNIVERSIDAD NACIONAL JOSÉ FAUSTINO SÁNCHEZ CARRIÓN

Av. Mercedes Indacochea N° 600 Puerta 01 – Telf. 2327093 – 2326097 anexo 215 gytitulos@unjfsc.edu.pe

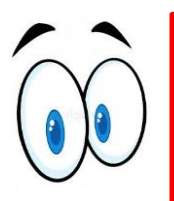

1

- Antes del registro de tu trámite debes leer todos los pasos, así como cumplir con los requisitos y pagos correspondientes.
- Antes de solicitar el grado académico o título profesional debe haber realizado su trámite de alojamiento de tesis en el repositorio institucional de la UNJFSC según RCU 944-2021-CU-UNJFSC.

https://www.unjfsc.edu.pe

## ¿Quieres registrar tu trámite virtual de grados y títulos?

Sigue estos pasos para lograrlo:

El acceso a la plataforma de registro se realiza por medio de la página web institucional (www.unjfsc.edu.pe), seleccionando la pestaña "Intranet", opción "Grados y Títulos".

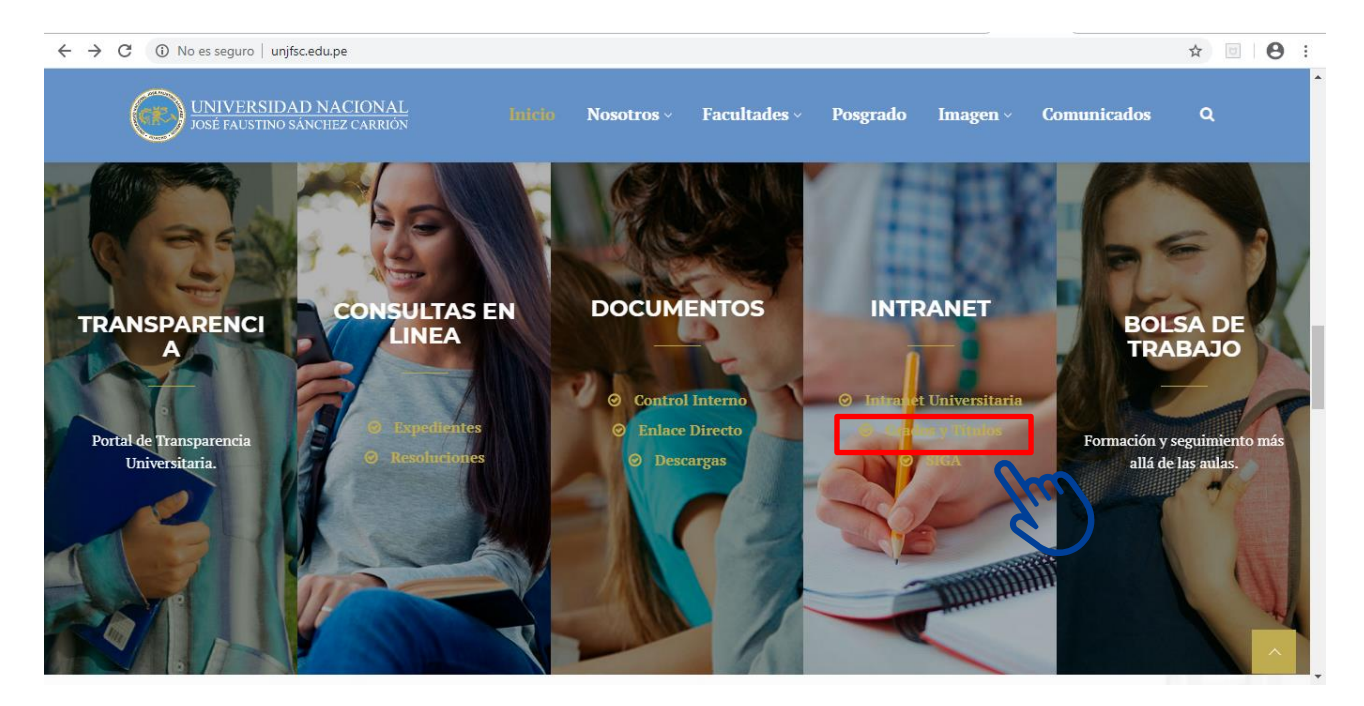

Hacer Click aquí en el botón.

#### Link de acceso rápido a la inscripción: https://cutt.ly/SistemaGyTv2

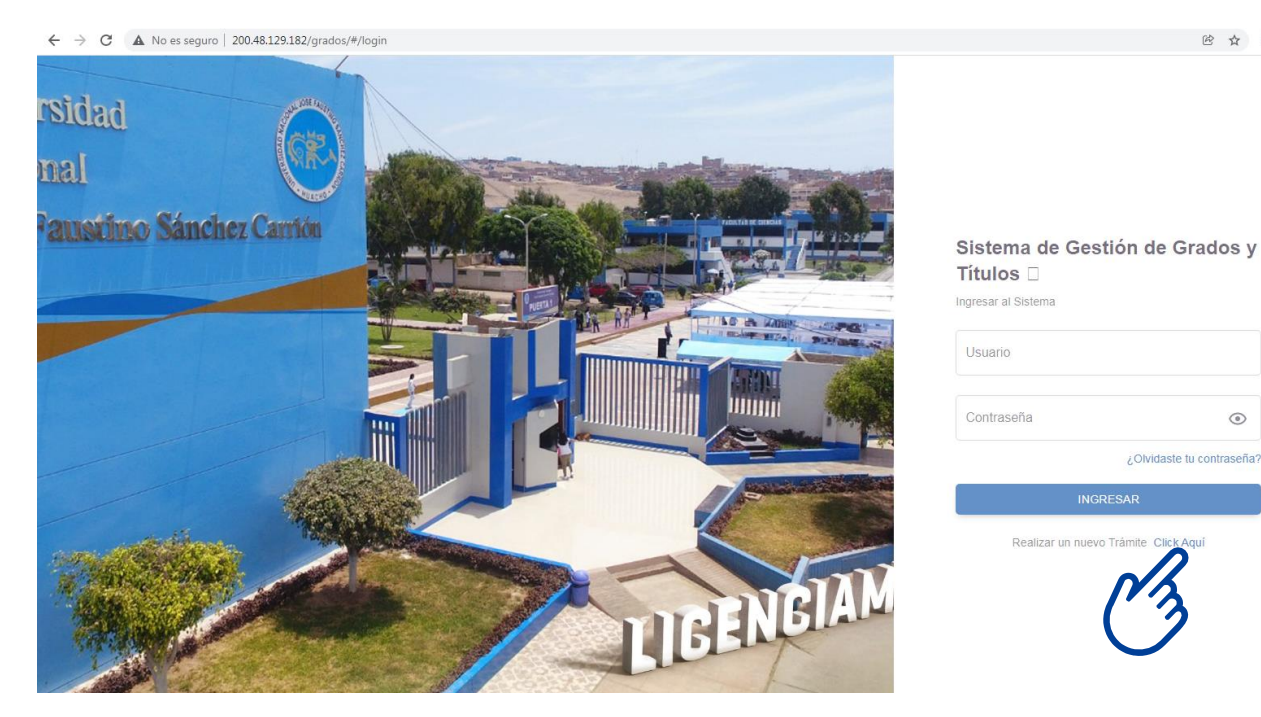

Antes de realizar su inscripción debe realizar su **encuesta de seguimiento de egresado** para su constancia que es de suma importancia, lo siguiente debe leer la Declaración Jurada donde aceptará los términos de su registro, así como asumirá cualquier error de los datos consignados, Aceptar para proceder a iniciar su registro.

#### Link de acceso al sistema de seguimiento de egresados: https://bit.ly/SistemaDeSeguimientoDeEgresados

| ← → C ▲ No es seguro   200.48.12                | 9.182/grados/#/preliminar                                                                                                    | © ☆ <b>*</b> ()                |
|-------------------------------------------------|----------------------------------------------------------------------------------------------------|--------------------------------|
| O Universidad Nacional José                     |                                                                                                    | Guía   Video   Ir a Intranet   |
| Mediante esta plataforma virtu:                 | ¡Bienvenido al Sistema de Grados y Títulos!<br>al podrás presentar y hacer seguimiento de su solicitud para obtener una grado academico de la UNJESC, de form                                                                                                    | ia rápida, segura y eficiente. |
|                                                 | UNIVERSIDAD NACIONAL JOSÉ FAUSTINO SÁNCHEZ CARRIÓN                                                                                                    |                                |
| O 01 Trámite                                    | DECLARACIÓN JURADA                                                                                                    | 05 Confirmación                |
| Trámite<br>Tipo de emisión<br>Tipo de documento | El suscrito, en uso de mis facultades plenas, <b>DECLARO BAJO JURAMENTO</b> , que <b>los datos que registraré</b> en la ficha de<br>registro que a continuación se muestra, así <b>como las marcaciones que hago</b> , son <b>VERDADEROS</b> ; en caso de ser incorrectos,<br>inexactos o falsos, autorizo a la Unidad de Registro de Grados y Títulos, observario o rechazarlo mi trámite en cualquier etapa o estado<br>en que se encuentre bajo mi entera responsabilidad; es decir, el retardo en mi trámite y los dias transcurridos no será responsabilidad<br>de la UNIFSC y los derechos de pago realizados los perderé, no pudiendo solicitar ay devolución, ni recuperatos, ni transferirlos; ante<br>los datos no verdaderos que se detecten, autorizo a la Unidad de Registro de Grados y títulos finalice mi trámite.<br>El administrado podrá realizar un nuevo registro o trámite realizando nuevamente los pagos respectivos.<br>Habiendo leído detenidamente dicha Declaración Jurada y siendo consciente de la penalidad (pérdida de los pagos realizados) en caso<br>de consignar o registrar datos inexactos o falsos, procedo iniciar el registro.<br><b>CANCELAR ACEPTO</b> | •<br>•<br>SIGUIENTE            |
|                                                 | C3                                                                                                    |                                |

\* 0 :

Seleccionar el tipo de trámite que va realizar ya sea grado académico o título profesional, modalidad, el tipo de emisión. Y a la vez seleccionara y llenara el tipo de documento de identidad. Hacer click en el botón siguiente.

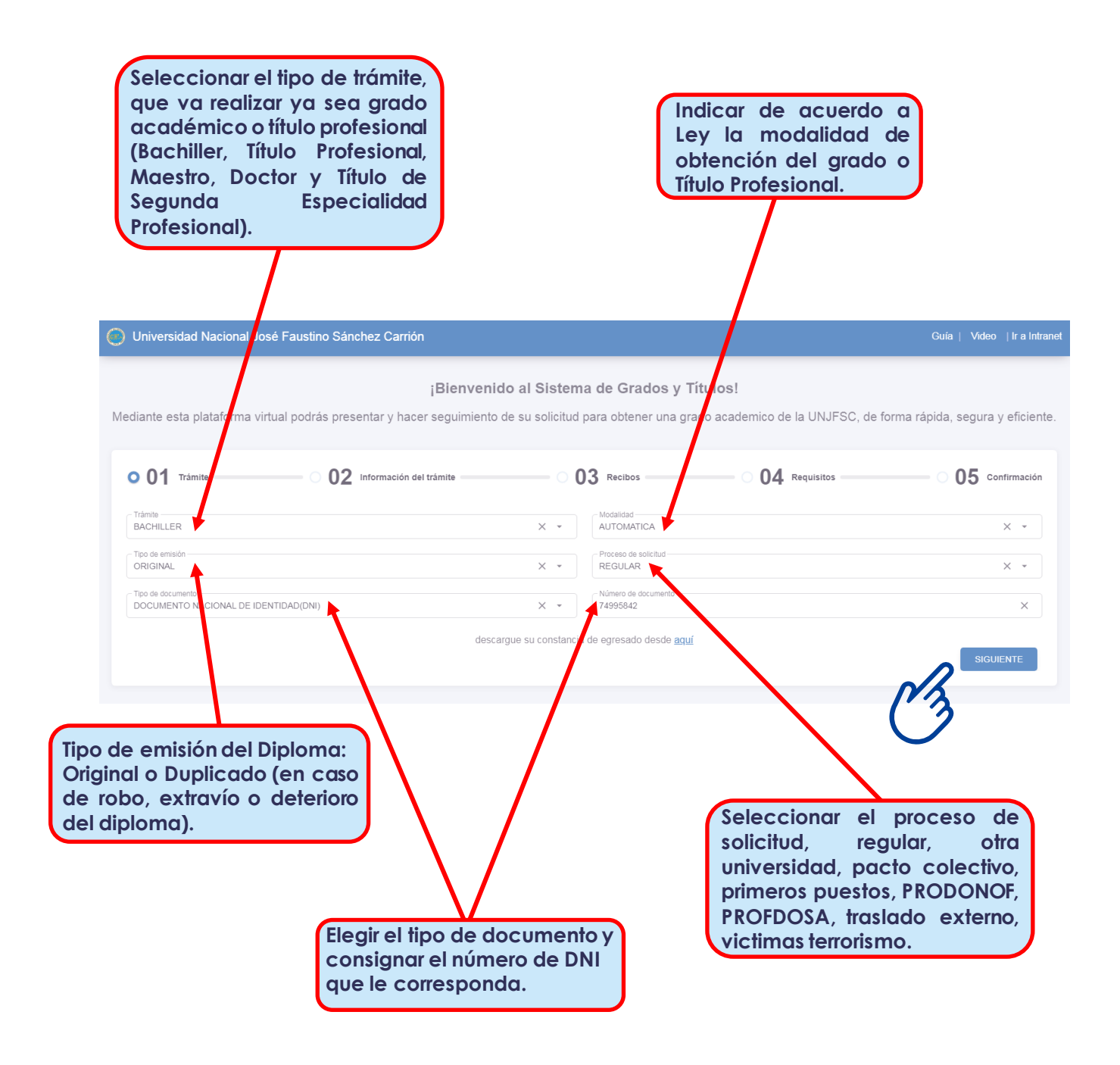

En la pestaña "Información del Trámite", completara y seleccionara la información requerida. Hacer click en el botón siguiente.

4

| Indefondi de         |                                |                                                                           | respecto a su trámite                     | e.                      |
|----------------------|--------------------------------|---------------------------------------------------------------------------|-------------------------------------------|-------------------------|
| Universidad Nacion   | José Paustino Sánchez Carrión  |                                                                           |                                           | Guía   Video   Ir a In  |
| ⊘ 01 Trámite r       | 002 Información del trámite    | 0 03 Recibos                                                              | 04 Requisitos                             | 05 Confirmació          |
| Informació. Perso    | nal                            |                                                                           | de Contacto                               | Teléfono                |
| Nombre MIGUEL        | Fecha Nacimiento<br>03/01/1995 | Información A                                                             | Académico                                 |                         |
| Provincia            | X -                            | Vniversidad Universidad N                                                 | IACIONAL JOSÉ FAUS                        | INGENIERÍA INDUSTRI/X 👻 |
|                      | X -                            | X                                                                         | SISTEMAS  Modalidad de trai REGULAR       | × ·                     |
| ANTERIOR<br>ANTERIOR | ión de<br>como<br>corre<br>su  | ccionar el nombre de<br>cultad y la carrera<br>sional según le<br>sponda. | Seleccionar la<br>modalidad de<br>ingreso | SIGUIENTE               |

- EAPESE - PROFDOSA).

5

En la pestaña "Recibos", se digitará los números autogenerados del voucher de pago en cada casilla correspondiente, como se muestra en la imagen referencial. Los montos son referenciales de acuerdo al tipo de trámite que va realizar. Hacer click en el botón siguiente.

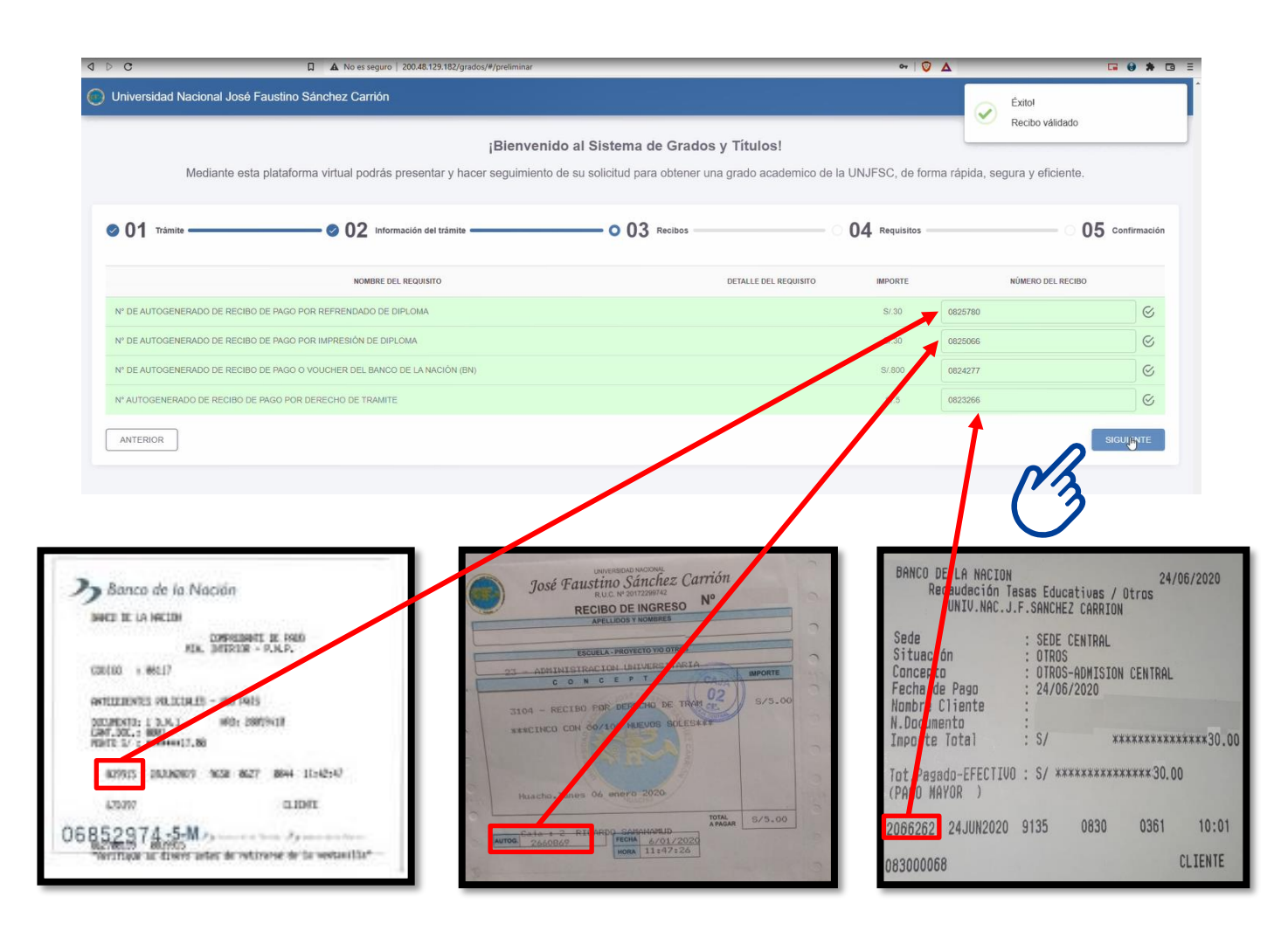

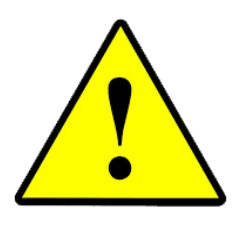

Los MONTOS de la imagen son referenciales, puesto que cada trámite es diferente, tener en cuenta que los pagos son de acuerdo al TUPA vigente, y lo establecido en los requisitos publicados en la página Web de la UNJFSC y en el link de Requisitos del Fan Page de la Unidad de Registro de Grados y Títulos (Grados y Títulos – Sanchez Carrión). En la pestaña "Requisitos", se adjuntará los documentos que te solicitan en tales formatos. Los requisitos son referenciales de acuerdo al tipo de trámite que va realizar. Hacer click en el botón siguiente.

| C C Q AN No es seguro   200.48.129.182/grados/#/preliminar                                                                                                    | ॰ । 🦁 🛕                                                                                                    | <b>• • •</b>                                                                       |
|----------------------------------------------------------------------------------------------------|----------------------------------------------------------------------------------------------------|------------------------------------------------------------------------------------|
| Universidad Nacional José Faustino Sánchez Carrión                                                                                                    |                                                                                                    | Guía   Video   Ir a Intranet                                                       |
| ¡Bienvenido al \$                                                                                                    | Sistema de Grados y Títulos!                                                                                                    |                                                                                    |
| Mediante esta plataforma virtual podrás presentar y hacer seguimiento de su s                                                                                                    | solicitud para obtener una grado academico de la UNJFSC, de forma rápida, segu                                                                                                    | ra y eficiente.                                                                    |
| O1 Trámite O2 Información del trámite                                                                                                    | - ⊘ 03 Recibos 0 04 Requisitos                                                                                                    | 05 Confirmación                                                                    |
| NOMBRE DEL REQUISITO                                                                                                    | DETALLE DEL REQUISITO DOCUMI                                                                                                    | ENTO ADJUNTO                                                                       |
| DOCUMENTO NACIONAL DE IDENTIDAD (DNI) VIGENTE                                                                                                    | X01,pdf                                                                                                    | ×                                                                                  |
| FOTOGRAFIA                                                                                                    | Der descarga.png                                                                                                    | ×                                                                                  |
|                                                                                                    |                                                                                                    |                                                                                    |
| Acepto los términos y condiciones de uso del Sistema de Grados y Títulos de la UNJFSC. Ver los términos y condicio                                                                                                    | ones                                                                                                    |                                                                                    |
| Modificar la clave inicial proporcionada por la UNJFSC al momento de la emisión de su credencial de acceso a la     En caso haya modificación de su correo electrónico o telefono de contacto deberá actualizar dicha información     Revisar continuamente la plateforma de grados y titulos asignada por la UNJFSC.     Asegurar el adecuado uso de su casilla electrónica.  Del mismo modo, DECLARO bajo mi responsabilidad que los datos de identificación señarios precedentemente sor | plutarima.<br>Na plataforma asignada.<br>In válidos, así como haber leído y comprendos los términos y obligaciones consignados en la presente                                                                                                    | solicitud.                                                                         |
| ANTERIOR                                                                                                    |                                                                                                    | FINALIZAR                                                                          |
|                                                                                                    | Image: Sector sector sector | documentos<br>ar serán e<br>to PDF y en un<br>hoja, para la<br>atía es e<br>o JPG. |

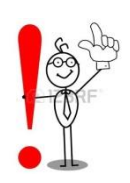

DNI escaneado, legible y ampliado en PDF en una sola hoja como se muestra en la imagen (para efectos de inscripción en el sistema e impresión de diploma).

Para la Autenticación será escaneado la copia autenticada del diploma firmada por el secretario general según el requerimiento de tipo de trámite que va realizar, será tanto el anverso y reverso del diploma en **una sola hoja** formato PDF.

Importante los documentos a adjuntar en archivo PDF tendrán un peso entre 120 a 200KB y la imagen de fotografía en archivo JPG con una resolución mínima de 300 ppp (pixeles por pulgadas), tamaño pasaporte 3.5x4.5cm.

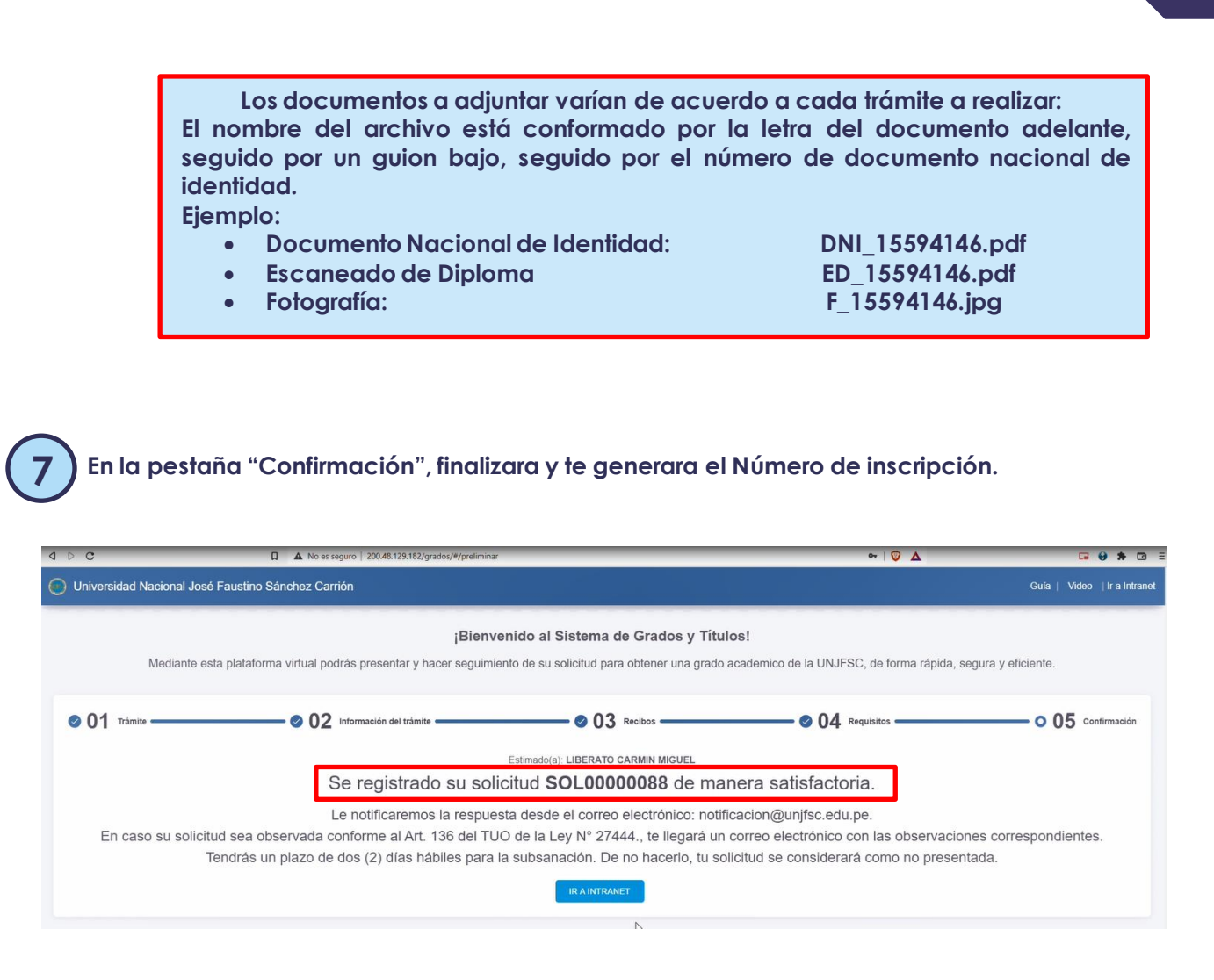

## NOTA

Cualquier consulta o interrogante en los canales correspondientes para solucionar tus dudas.

¡Contáctanos!

√ □ +51 937580047 ③ <u>http://bit.ly/ConsultasGyT</u> (whatsapp)

Distribution with the second second s